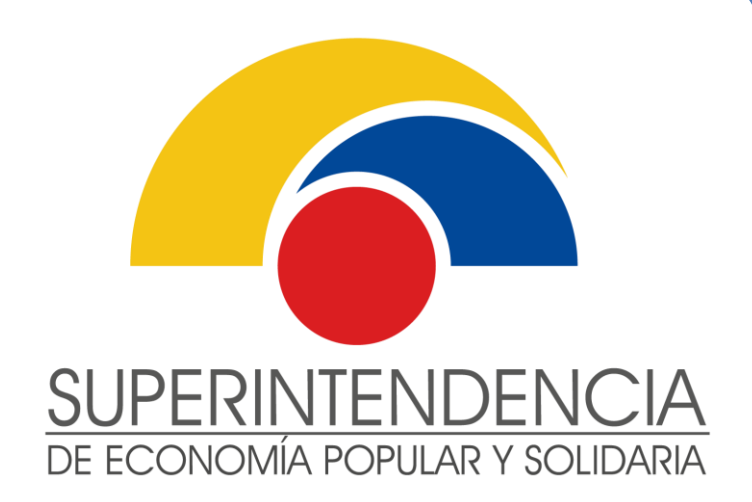

# INSTRUCTIVO DE USUARIO EXTERNO

## SALIDA VOLUNTARIA DE SOCIOS / ASOCIADOS DE ORGANIZACIONES DE LA EPS EN LÍNEA

VERSIÓN 1.0

Diciembre 2020

INTENDENCIA NACIONAL DE SERVICIOS DE LA ECONOMÍA POPULAR Y SOLIDARIA DIRECCIÓN NACIONAL DE GESTIÓN DE SERVICIOS

Este documento es propiedad de la Superintendencia de Economía Popular y Solidaria

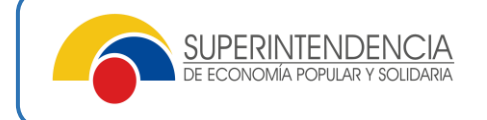

### Nombre del servicio:

# **REGISTRO DE SALIDA VOLUNTARIA DE SOCIOS / ASOCIADOS DE ORGANIZACIONES DE LA ECONOMÍA POPULAR Y SOLIDARIA.**

### Información del servicio:

Servicio mediante el cual las organizaciones de la Economía Popular y Solidaria, registran la salida voluntaria de socios (para el caso de cooperativas) o asociados (para el caso de asociaciones) en la Superintendencia de Economía Popular y Solidaria, cumpliendo los requisitos legales correspondientes.

Canal de atención: Virtual/ Aplicativo Recepción documental (www.seps.gob.ec) / Presencial (previa agendamiento de cita en www.seps.gob.ec)

#### Pasos a seguir:

#### 1.- Ingreso a los Servicios Electrónicos

El Representante Legal deberá ingresar a los "Servicios Electrónicos" de la SEPS en el siguiente enlace:

https://servicios.seps.gob.ec/sca/seguridades/paginas/accesos/seleccionOrganizacion.jsf Ingresar su usuario y clave de acceso:

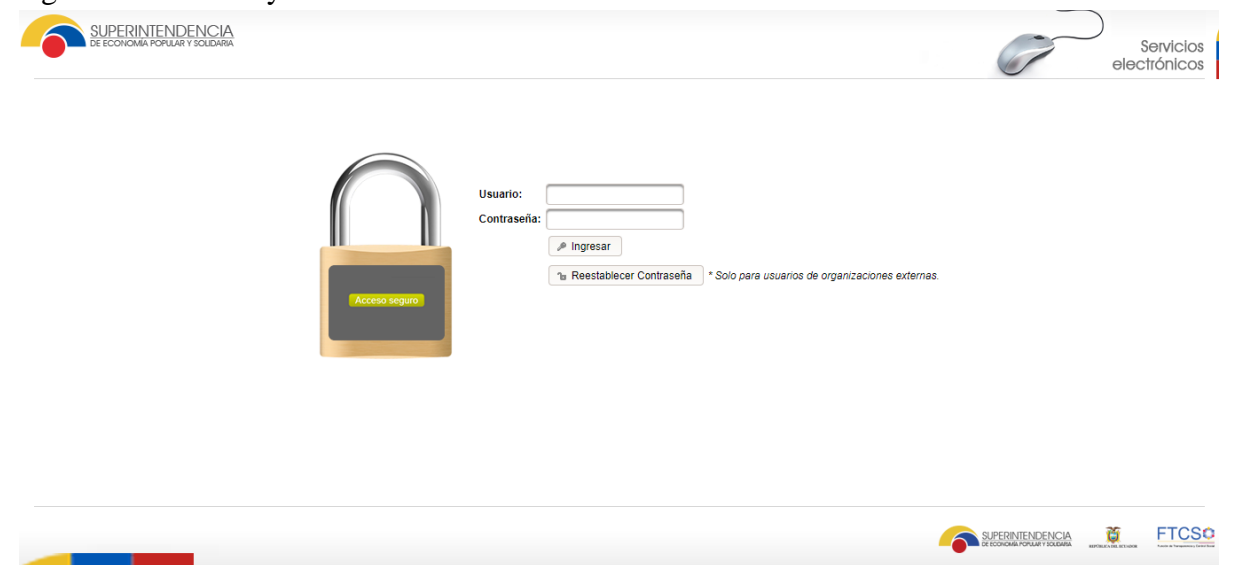

**Nota:** Si es Representante Legal de una organización de la Economía Popular y Solidaria y no cuenta con usuario y clave de acceso a los "Servicios Electrónicos" de la SEPS, puede solicitar dicha clave en el siguiente enlace:

https://servicios.seps.gob.ec/slct/paginas/formularioAccesos.jsf

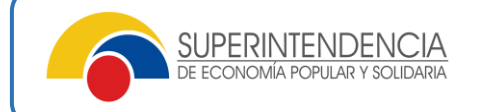

### 2.- Registro de la solicitud de salida voluntaria presentada por el socio /asociado

Una vez dentro de los Servicios Electrónicos – Sistema de Gestión de Organizaciones (SISGO), se debe hacer clic sobre el menú "Actualización". Posteriormente, elegir la opción "Salida voluntaria de socios / asociados".

| DE ECONOMÍA POPULAR Y S                    | NCIA<br>Solidaria |
|--------------------------------------------|-------------------|
| O Actualización ▼ O Directiva ▼            |                   |
| Actualización Datos<br>Representante Legal |                   |
| Actualizar Datos<br>Organización           |                   |
| Salida Voluntaria de<br>Socios             |                   |

Como siguiente paso, el sistema presentará la o las organizaciones de las cuales es Representante Legal. Se deberá hacer clic en el botón "Acción"; y posteriormente, en "Ingresar Solicitud".

|                                                 | DE ECONOMÍA POPULAR Y S | OLDARIA                                                         |          |                           |                               |                     | G                | Servicio<br>electrónico                                    |  |
|-------------------------------------------------|-------------------------|-----------------------------------------------------------------|----------|---------------------------|-------------------------------|---------------------|------------------|------------------------------------------------------------|--|
|                                                 |                         |                                                                 |          |                           |                               |                     |                  | 👻 Usuario:                                                 |  |
| :tualiz                                         | ación 👻 🖸 Directiva 👻   |                                                                 |          |                           |                               |                     |                  |                                                            |  |
| epresentante Legal<br>Resultado de Organización |                         |                                                                 |          |                           |                               |                     |                  |                                                            |  |
| Nro.                                            | RUC                     | Razón Social                                                    | Acrónimo | Resolución SEPS           | Número acuerdo<br>ministerial | Número dir nac coop | Fecha resolución | Acciones                                                   |  |
| 1                                               | 23900224 001            | ASOCIACION DE<br>PRODUCCION<br>AGROPECUARIA<br>CUATRO<br>ASOPRO | ASOPRC   | SEPS-ROEPS-2015-<br>90 42 |                               |                     | 28/09/2015       | <ul> <li>▼ Acción</li> <li>D Ingresar Solicitud</li> </ul> |  |
|                                                 |                         |                                                                 |          |                           |                               |                     |                  |                                                            |  |

Se le presentará la siguiente pantalla, en la cual se deberá ingresar el número de identificación, fecha de presentación de retiro; y, adjuntar (en formato digital PDF) dicha solicitud presentada y firmada por el socio saliente. En el campo observaciones, se puede colocar cualquier comentario aclaratorio sobre la solicitud de salida presentada.

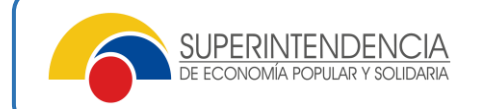

| Ingreso de Solicitud Manual     |                   |                   |   |
|---------------------------------|-------------------|-------------------|---|
| Tipo Identificación:            | Seleccione        |                   | • |
| Identificación: *               |                   |                   |   |
| Apellidos y<br>Nombres: *       |                   |                   |   |
| Fecha de Solicitud de Retiro: * |                   |                   |   |
| Adjunte solicitud de retiro     | Tipo<br>documento | Nombre<br>archivo |   |
| presentada por el socio:        | No se encontraro  | n registros.      |   |
|                                 | + Seleccionar a   | Irchivo           |   |
| Observaciones: *                |                   |                   |   |

Seguidamente, es necesario hacer clic en el botón "Registrar Solicitud". El Sistema confirmará el registro de la solicitud mediante la presentación del siguiente mensaje. A cada solicitud le corresponderá un código. Por ejemplo:

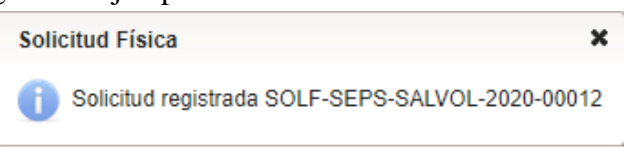

### 3.- Registro de la salida del socio/asociado y generación del comprobante

Para el registro de salida del socio/asociado, se deberá escoger la opción "Gestionar Solicitud", tal como se muestra en la siguiente imagen:

|               | DE ECONOMIA POPULAR Y S | OLIDARIA                                                        |          |                           |                               |                     | ()               | Servici<br>electrónic                                  |
|---------------|-------------------------|-----------------------------------------------------------------|----------|---------------------------|-------------------------------|---------------------|------------------|--------------------------------------------------------|
|               |                         |                                                                 |          |                           |                               |                     |                  |                                                        |
| tualiz        | ación 👻 🖸 Directiva 👻   |                                                                 |          |                           |                               |                     |                  |                                                        |
| <b>&gt;pr</b> | resentante Lu           | egal                                                            |          |                           |                               |                     |                  |                                                        |
| Nro.          | RUC                     | Razón Social                                                    | Acrónimo | Resolución SEPS           | Número acuerdo<br>ministerial | Número dir nac coop | Fecha resolución | Acciones                                               |
| 1             | 23900224 001            | ASOCIACION DE<br>PRODUCCION<br>AGROPECUARIA<br>CUATRO<br>ASOPRO | ASOPRC   | SEPS-ROEPS-2015-<br>90 42 |                               |                     | 28/09/2015       | <ul> <li>Acción</li> <li>Ingresar Solicitud</li> </ul> |
|               | 09926 )06001            | ASOCIACION<br>AGRICOLA GANADERA<br>CLEMENTINA                   |          | SEPS-ROEPS-2013-<br>00 26 | 029                           | 029                 | 24/06/2013       | Cestionar Solicitud                                    |

El Sistema desplegará la o las solicitudes de salida voluntaria registradas en el mismo. Para aprobar una solicitud de retiro se deberá seleccionar dicha solicitud y hacer clic en el botón "Aprobar Solicitud", tal como se muestra en la siguiente imagen:

Salida Voluntaria Socios

|   |      |             |           | 14             |                | (1 of 1) 🔛 🔊                   | . ⊳⊨ 10   | ~           |                 |                  |
|---|------|-------------|-----------|----------------|----------------|--------------------------------|-----------|-------------|-----------------|------------------|
|   | Nro. | Cargo       | Numero de | Identificación | Nomb           | re Solicitante                 | Fe        | cha Ingreso | Fecha Solicitud | Estado Solicitud |
| * | 1    | CARGO SOCIO | 1719534   |                | MORALE<br>GALO | s                              | 01/06/20  | 20          | 20/06/2020      | SOLICITUD        |
|   |      |             |           | ^ Aprobar      | Solicitud      | <ul> <li>Rechazar 9</li> </ul> | Solicitud | Ø Cancelar  |                 |                  |

El sistema desplegará la siguiente pantalla, en la cual solicitará que se coloque la fecha de la reunión del Consejo de Administración o Junta Directiva en la cual se aceptó la solicitud de salida voluntaria del socio / asociado. Así mismo, se deberá adjuntar el acta correspondiente (en formato digital PDF).

**IMPORTANTE: 1)** La fecha que coloque en el campo "Fecha de Aceptación del retiro por parte del CONSEJO DE ADMINISTRACION / JUNTA DIRECTIVA" será la fecha que constará en el comprobante de registro de salida y se aplicará a **TODOS LOS SOCIOS** / **ASOCIADOS SELECCIONADOS. 2**) El acta que se adjunte debe estar suscrita por el Presidente y Secretario registrados en la SEPS.

| — Adjuntar Acta                                                                                            |                                                     |                                       |          |
|----------------------------------------------------------------------------------------------------|-----------------------------------------------------|---------------------------------------|----------|
| tota Consola da                                                                                            | Tipo documento                                      | Nombre archivo                        |          |
| Acta Consejo de<br>Administración                                                                          | DOCUMENTACION SALIDA VOLUNTARIA<br>SOCIO            | Archivo.pdf                           | Eliminar |
|                                                                                                    | + Seleccionar archivo                               |                                       |          |
| Fecha de<br>Aceptación del<br>Retiro por parte<br>del CONSEJO<br>ADMINISTRACION<br>/ JUNTA<br>DIRECTIVA: * | 22/06/2020                                          |                                       |          |
| Observaciones: *                                                                                           | SE ADJUNTA ACTA DE CONSE<br>SUSCRITA POR SECRETARIO | JO DE ADMINISTRACIÓN<br>Y PRESIDENTE. |          |

Previo a proceder con el registro, el sistema solicitará la aceptación de la declaración de responsabilidad, misma que contiene el siguiente texto:

Declaro bajo juramento que:

1) La información y documentación provista es verídica;

2) Los documentos originales reposan en los archivos de la organización;

3) Asumo la responsabilidad civil y/o penal por error o falsedad en la información proporcionada sobre la salida voluntaria de los socios / asociados.

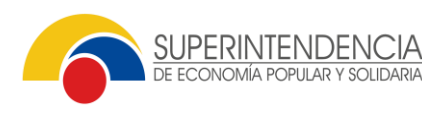

omía popular y solie

Información adicional:

Al amparo de lo dispuesto en la parte pertinente del artículo 10 de la Ley Orgánica para la Optimización y Eficiencia de Trámites Administrativos, esta Superintendencia presume que las declaraciones, documentos y actuaciones de las personas, efectuadas en virtud de trámites administrativos, son verdaderas; sobre la misma base legal, en caso de verificarse lo contrario, el trámite y resultado final de la gestión podrán ser negados y archivados, o los documentos emitidos carecerán de validez alguna, sin perjuicio de las sanciones y otros efectos jurídicos establecidos en esa ley.

El presente requerimiento se atiende con base en la información remitida, a través del canal electrónico, a la Superintendencia de Economía Popular y Solidaria por las organizaciones controladas; por lo tanto esa información, que se presume verdadera, es de entera responsabilidad de la entidad que la reporta y se sujeta al mandato del referido artículo 10 de la Ley Orgánica para la Optimización y Eficiencia de Trámites Administrativos.

Una vez ingresada la información solicitada por el sistema y aceptada la declaración de responsabilidad sobre la veracidad de la información ingresada, se debe hacer clic sobre el botón "Generación de Comprobante", tal como se muestra en la siguiente pantalla:

| + Adjuntar Acta                                                     |                               |
|---------------------------------------------------------------------|-------------------------------|
| + Terminos y Condiciones                                            |                               |
|                                                                     | Acepto Términos y Condiciones |
| <ul> <li>∧ Generación de Comprobante</li> <li>⊘ Cancelar</li> </ul> |                               |

Debe hacer clic en el botón "Descargar Comprobante":

|      |                       | Aprobar Solicitud ^ | Rechazar Solicitud | <ul> <li>Cancelar</li> </ul> | Descargar Comprobante |
|------|-----------------------|---------------------|--------------------|------------------------------|-----------------------|
| 1 Sc | colicitudes Aprobadas |                     |                    |                              |                       |

Finalmente, podrá visualizar el comprobante de registro de salida, conforme el formato que se presenta a continuación:

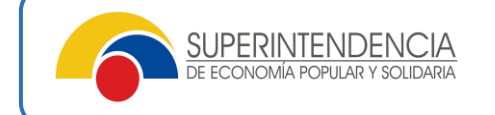

Fecha de generación del documento: 22/06/2020

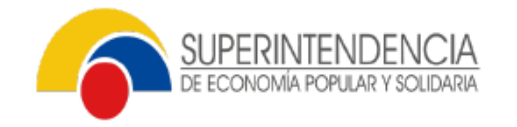

#### COMPROBANTE DE REGISTRO/ ACTUALIZACION DEL LISTADO DE INTEGRANTES DE LAS ORGANIZACIONES DE LA ECONOMÍA POPULAR Y SOLIDARIA

#### DATOS DE LA ORGANIZACIÓN:

DATOS DE LA ORGANIZACIÓN: DENOMINACIÓN: ASOCIACION DE PRODUCCION AGROPECUARIA CUATRO ASOPRO PROVINCIA: SANTO DOMINGO DE LOS TSACHILAS CANTÓN: SANTO DOMINGO PARROQUIA: VALLE HERMOSO DIRECCIÓN: AUTENTICOS CAMPESINOS BARRIO / CIUDADELA: RECINTO

**REGISTRO DE SOCIOS / ASOCIADOS** 

| NRO IDENTIFICACIÓN | APELLIDOS Y NOMBRES | FECHA DE INGRESO | FECHA DE SALIDA | ΜΟΤΙVΟ            |
|--------------------|---------------------|------------------|-----------------|-------------------|
| 171! )32           | MORALES GALO DAVID  | 01-06-2020       | 22/06/2020      | SALIDA VOLUNTARIA |

La información constante en el presente documento, corresponde a la recibida de la organización, quien asume cualquier tipo de responsabilidad por error o falsedad en la misma. En caso de requerir actualizar esta información deberá realizar el proceso de ingreso y salida de socios vigente.

Documento generado por:

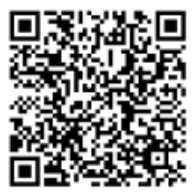

El comprobante, en la parte final, posee un código QR para validar la autenticidad del mismo. Para esto es necesario el uso de un "lector de código QR" desde su dispositivo móvil.